## 1 - Acessar o SIGRH:

| UNILA - SIGRH - Sistema Integrado de            | Gestão de Recursos Huma    | anos                   |              | Ajuda | ? Temp                 | o de Sessão: 01:30       | SAIR |
|-------------------------------------------------|----------------------------|------------------------|--------------|-------|------------------------|--------------------------|------|
| 🗿 Módulos 👘 Ga                                  |                            |                        |              |       |                        | 🍗 Abrir Cham             | ado  |
| PRO-REITORIA DE GESTAO DE PESSOAS (10.01.05.23) | r Dados                    | 🙆 Ajuda                |              |       |                        |                          |      |
| 🕼 Avaliação 🛛 🔯 Capacitação   😹 Chefia de Un    | idade   🔍 Consultas   🤣 Fe | érias   🧕 Serviços   层 | Solicitações |       |                        |                          |      |
|                                                 |                            |                        |              |       | CAL<br>DE PA           | endário da Fo<br>gamento | LHA  |
| Não há notícias cadastradas.                    |                            | Período: Abertos 🗸     |              |       |                        |                          |      |
|                                                 |                            |                        |              |       | ABERTOS                |                          |      |
|                                                 |                            |                        |              |       | Evento                 | Período                  |      |
|                                                 |                            |                        |              |       | Homologa<br>Freqüência | ão de 01/07 a 30/        | 07 🌵 |
|                                                 | Acesso Rápido              |                        |              |       |                        |                          |      |
| Dados Dados Pessoais                            | Solicitação<br>Eletrônica  | Designações            | Férias       |       | Port                   | al do Servi              | dor  |
| Ponto<br>Eletrônico Capacitação                 |                            |                        |              |       | Mens                   | Ainhas<br>Gagens         |      |
|                                                 |                            |                        |              |       | Troca                  | ir Foto                  |      |

2 - Selecionar: Consulta > Frequência > Espelho de Ponto

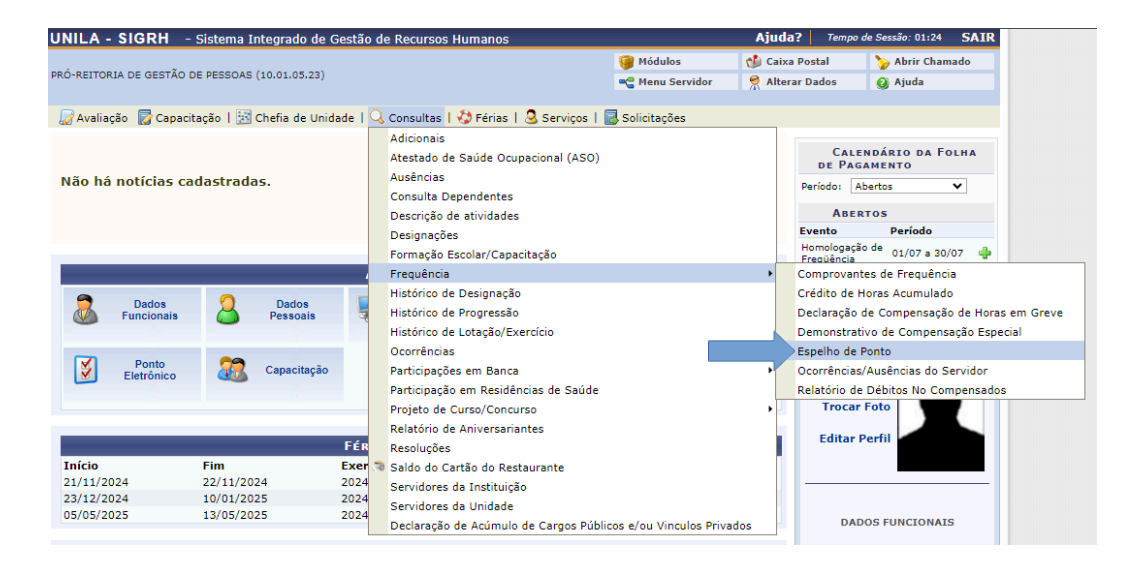

3 - Selecionar o mês em que o servidor começou a participar da greve e clicar em buscar, após clicar em selecionar servidor.

| UNILA - SIGRH                              | - Sistema Integrado de Gestão de Recursos Humanos                                                                                                    |                           | Ajuda?            | Tempo de Sessão: 01:26   | SAIR |
|--------------------------------------------|----------------------------------------------------------------------------------------------------|---------------------------|-------------------|--------------------------|------|
|                                            |                                                                                                    | 🎯 Módulos                 | 🍏 Caixa Post      | tal 🏾 🏷 Abrir Cham       | nado |
| PRO-REITORIA DE GESTÁC                     | D DE PESSOAS (10.01.05.23)                                                                                                    | 😋 Menu Servidor           | 🔗 Alterar Da      | idos 🕜 Ajuda             |      |
|                                            |                                                                                                    |                           |                   |                          |      |
| 📓 Avaliação 🛛 🐻 Capa                       | icitação   🔝 Chefia de Unidade   🔾 Consultas   🍪 Férias   🧟 Serviços                                                                                         | 🗟 Solicitações            |                   |                          |      |
| PORTAL DO SERV                             | IDOR > RELATÓRIOS > ESPELHO DE PONTO                                                                                                    |                           |                   |                          |      |
|                                            |                                                                                                    |                           |                   |                          |      |
| No espelho de ponto<br>Atenção: Não será p | podem ser visualizados todos os horários de ponto do período selecionado.<br>ossível visualizar as informações referentes ao crédito de horas do servidor pa | ra períodos pendentes     | de homologaçã     | io pela chefia imediata. |      |
|                                            | Dados para Consulta                                                                                                    |                           |                   |                          |      |
|                                            | Período de * Março 🗸 / 2024                                                                                                    |                           |                   |                          |      |
|                                            | Servidor:                                                                                                    |                           |                   |                          |      |
|                                            | Buscar Cancelar                                                                                                    |                           |                   |                          |      |
|                                            | 🗸 Folha de Ponto Homologada 🛛 🚳 Sele                                                                                                    | cionar Servidor           |                   |                          |      |
|                                            | Servidores Encontrados para Marco de 20                                                                                                    | 24 (1 REGISTROS)          |                   |                          |      |
| SIAPE Nome                                 | ,                                                                                                    | Cargo                     |                   |                          |      |
|                                            |                                                                                                    | ASSIST                    | ENTE EM ADMIN     | NISTRACAO                |      |
|                                            | Portal do Servidor                                                                                                    |                           |                   |                          | P    |
|                                            | SIGRH   Coordenadoria de Tecnologia da Informação -     Copyright © 2007-2024                                                                                | - UFRN - preto1.unila.int | ranet.sig1 - v4.5 | 4.14                     |      |

4 - Clicar no símbolo de 中 no dia em que o servidor iniciou a participação da greve e adicionar a ocorrência de acordo com as informações abaixo:

- Os servidores em PGD devem cadastrar a ocorrência "Greve PGD"
- Os servidores que não aderiram ao PGD, devem cadastrar a ocorrência "Greve"

| Horários Horas Trabalhadas |            |             |    |       |    |    | Saldo de Horas Autorizadas                                                                          |                              |                                  |                             |                                    |         |   |   |  |  |
|----------------------------|------------|-------------|----|-------|----|----|----------------------------------------------------------------------------------------------------|------------------------------|----------------------------------|-----------------------------|------------------------------------|---------|---|---|--|--|
|                            | Data       | Registrados | HR | нс    | HE | НА | нн                                                                                                  | Crédito                      | Débito                           | Saldo<br>No Mês             | Crédito<br>Acumulado               | DNC     |   |   |  |  |
|                            |            |             |    |       |    |    | Cré                                                                                                 | dito de Horas i              | Homologado ai                    | té 29/02/2024:              | 06:08                              |         |   |   |  |  |
| •                          | 01/03/2024 |             |    | 08:00 |    |    | 08:00                                                                                               |                              |                                  | 00:00                       | 06:08                              |         | - | Ø |  |  |
| •                          | 02/03/2024 |             |    |       |    |    | 00:00                                                                                               |                              |                                  | 00:00                       | 06:08                              |         | - | Ø |  |  |
| •                          | 03/03/2024 |             |    |       |    |    | 00:00                                                                                               |                              |                                  | 00:00                       | 06:08                              |         | - | Ø |  |  |
| •                          | 04/03/2024 |             |    | 08:00 |    |    | Cadastrar (                                                                                         | Deorrência/Au                | sência<br>TIVAS                  |                             |                                    |         | Þ | Ø |  |  |
| •                          | 05/03/2024 |             |    | 08:00 |    |    | AFASTAME                                                                                            | NTO DIRIGENT                 | TE SINDICAL                      |                             |                                    |         | þ | Ø |  |  |
| •                          | 06/03/2024 |             |    | 08:00 |    |    | COMPARED<br>COMPENS/                                                                                | CIMENTO A JUS                | STICA - JURI E/<br>RVIÇO ELEITOI | OU OUTROS<br>RALART. 15, LE | 1 8868/94                          |         | Þ | ø |  |  |
| •                          | 07/03/2024 |             |    | 08:00 |    |    | DECLARAÇ                                                                                            | ÃO COMPARE                   | CIMENTO TRA                      | TAMENTO PRO                 | LONGADO COMPL                      | EMENTAR |   | Ø |  |  |
| •                          | 08/03/2024 |             |    | 08:00 |    |    | DECLARAÇÃO DE COMPARECIMENTO EM CONSULTA/EXAME<br>DIA COMPENSATÓRIO AUTORIZADO PELA CHEFIA IMEDIATA |                              |                                  |                             |                                    |         |   |   |  |  |
| •                          | 09/03/2024 |             |    |       |    |    | ERRO/AUSI                                                                                           | ÊNCIA DE REG<br>1A DO SISTEM | A SIGRH                          |                             |                                    |         |   | Ø |  |  |
| •                          | 10/03/2024 |             |    |       |    |    | GREVE                                                                                               |                              |                                  |                             |                                    |         | þ | ø |  |  |
|                            |            |             |    |       |    |    | SREVE PG                                                                                            | D                            |                                  |                             |                                    |         |   | - |  |  |
| ٠                          | 11/03/2024 |             |    | 08:00 |    |    | INSTRUTO                                                                                            | RIA DE CURSO                 | S                                |                             |                                    |         |   | Ø |  |  |
| •                          | 12/03/2024 |             |    | 08:00 |    |    | PARTICIPA                                                                                           | ÇÃO EM BANC<br>ÇÃO EM BANC   | A - PROCESSO<br>A - PROCESSO     | SELETIVO/CO<br>SELETIVO/CO  | NCURSO - C/GECO<br>NCURSO - S/GECO | 5<br>5  | Þ | Ø |  |  |
| •                          | 13/03/2024 |             |    | 08:00 |    |    | RECESSO                                                                                             | NATALINO POF                 | R CAPACITAÇÃ                     | 0                           |                                    |         | Þ | Ø |  |  |
| •                          | 14/03/2024 |             |    | 08:00 |    |    | SERVIÇO E                                                                                           | XTERNO                       | CHURAS EXCE                      | DENTES                      |                                    |         | Þ | Ø |  |  |
| •                          | 15/03/2024 |             |    | 08:00 |    |    | TREINAME                                                                                            | NTO / CURSO /                | EVENTOS                          | 00.00                       | 00.00                              |         |   | ø |  |  |
| •                          | 16/03/2024 |             |    |       |    |    | 00:00                                                                                               |                              |                                  | 00:00                       | 06:08                              |         |   | Ø |  |  |
| •                          | 17/03/2024 |             |    |       |    |    | 00:00                                                                                               |                              |                                  | 00:00                       | 06:08                              |         |   | ø |  |  |
| •                          | 18/03/2024 |             |    | 08:00 |    |    | 08:00                                                                                               |                              |                                  | 00:00                       | 06:08                              |         |   | Ø |  |  |

5 - Adicionar a data que o servidor iniciou e encerrou a participação na greve, adicionar a observação, podendo se desejar, anexar o relatório/formulário com as atividades realizadas durante sua participação em movimento grevista e depois clicar em cadastrar.

| 🈡 Avaliação 🛛 📅 Capacitação   🔣 Chefía de Unidade   🔍 Consultas   🤣 Férias   🧟 Serviços   🐻 Solicitações                                                    |
|----------------------------------------------------------------------------------------------------|
| Portal do Servidor > Cadastro de Ocorrência/Ausência                                                                                                    |
| A partir desta opção será permitido cadastrar ocorrências/ausências.                                                                                        |
| छि: Remover Comprovante<br>९ : Visualizar Detalhes do Ponto do Servidor 🖕: Exibir Espelho de Ponto do Servidor 📼: Ocultar Espelho de Ponto do Servidor<br>- |
| Dados da Ocorrência/Ausência                                                                                                    |
| Origem: SIGRH                                                                                                    |
| Servidor: *                                                                                                    |
| Servidor:                                                                                                    |
| Matrícula SIAPE:                                                                                                    |
| Cargo: ASSISTENTE EM ADMINISTRACAO                                                                                                    |
| Tipo da Ocorrência/Ausência: * GREVE PGD 🗸                                                                                                    |
| Data de Início: * 15/03/2024 📰 Data de Término: * 22/03/2024 📰                                                                                              |
| Homologa: Pendente de Autorização                                                                                                    |
| Ocorrencia greve PGD 15/03/2024 a 22/03/2024                                                                                                    |
| Quantidade máxima de caracteres: 4000 Quantidade de caracteres digitados: 44                                                                                |
| DOCUMENTO LEGAL                                                                                                    |
| Anexe aqui os documentos comprobatórios do afastamento, tais como: atestados, atas, convites, folders de eventos, etc.                                      |
| Tipo do Documento: COMPROVANTE                                                                                                    |
| Comprovante: Escolher arquivo termodeacoassinado.pdf                                                                                                    |
| REGISTROS DE PONTO DO SERVIDOR 🌵                                                                                                    |
| Cadastrar Cancelar                                                                                                    |
| Campos de preenchimento obrigatório.                                                                                                    |
| SIGRH   Coordenadoria de Tecnologia da Informação -     Copyright 🕲 2007-2024 - UFRN - preto2.unila.intranet.sig2 - v4.54.14                                |

## 6 - Registro de Greve adicionado.

|     |                                         |                      | TOTAL: 00:00                   | 160:00 | 00:00 | 00:00 | 160:00 | 00:00 | 00:00 | 00:00 | 06:08 | 00:00 |   |            |
|-----|-----------------------------------------|----------------------|--------------------------------|--------|-------|-------|--------|-------|-------|-------|-------|-------|---|------------|
| • • | 31/03/2024                              |                      |                                |        |       |       | 00:00  |       |       | 00:00 | 06:08 |       | ÷ | Ø          |
| • • | 30/03/2024                              |                      |                                |        |       |       | 00:00  |       |       | 00:00 | 06:08 |       | • | ٢          |
| • • | 29/03/2024                              |                      |                                |        |       |       | 00:00  |       |       | 00:00 | 06:08 |       | • | Ø          |
| • • | 28/03/2024                              |                      |                                | 08:00  |       |       | 08:00  |       |       | 00:00 | 06:08 |       | • | Ø          |
| • • | 27/03/2024                              |                      |                                | 08:00  |       |       | 08:00  |       |       | 00:00 | 06:08 |       | • | Ø          |
| • • | 26/03/2024                              |                      |                                | 08:00  |       |       | 08:00  |       |       | 00:00 | 06:08 |       |   | ٩          |
| • • | 25/03/2024                              |                      |                                | 08:00  |       |       | 08:00  |       |       | 00:00 | 06:08 |       | ÷ | Ø          |
| • • | 24/03/2024                              |                      |                                |        |       |       | 00:00  |       |       | 00:00 | 06:08 |       | • | ø          |
| • • | 23/03/2024                              |                      |                                |        |       |       | 00:00  |       |       | 00:00 | 06:08 |       |   | Ø          |
| • • | 22/03/2024                              |                      |                                | 08:00  |       |       | 08:00  |       |       | 00:00 | 06:08 |       | • | Ø          |
| • • | 21/03/2024                              |                      |                                | 08:00  |       |       | 08:00  |       |       | 00:00 | 06:08 |       | ÷ | Ø          |
| • • | 20/03/2024                              |                      |                                | 08:00  |       |       | 08:00  |       |       | 00:00 | 06:08 |       |   | Ø          |
| • • | 19/03/2024                              |                      |                                | 08:00  |       |       | 08:00  |       |       | 00:00 | 06:08 |       |   | ٩          |
| • • | 18/03/2024                              |                      |                                | 08:00  |       |       | 08:00  |       |       | 00:00 | 06:08 |       |   | ٩          |
| • • | 17/03/2024                              |                      |                                |        |       |       | 00:00  |       |       | 00:00 | 06:08 |       | ÷ | Ø          |
| • • | 16/03/2024                              |                      |                                |        |       |       | 00:00  |       |       | 00:00 | 06:08 |       |   | Ø          |
| • • | 15/03/2024                              |                      |                                | 08:00  |       |       | 08:00  |       |       | 00:00 | 06:08 |       | ÷ | Ø          |
| • • | Ocorrência: GREVE<br>Situação: Pendente | E PGD (1<br>de Autor | 3/03/2024 a 05/04/20<br>ização | :00    |       |       | 08:00  |       |       | 00:00 | 06:08 |       |   | Ø          |
| • • | 13/03/2024                              |                      |                                | 08:00  |       |       | 08:00  |       |       | 00:00 | 06:08 |       | ÷ | Ø          |
| •   | 12/03/2024                              |                      |                                | 08:00  |       |       | 08:00  |       |       | 00:00 | 06:08 |       |   | Ø          |
| •   | 11/03/2024                              |                      |                                | 08:00  |       |       | 08:00  |       |       | 00:00 | 06:08 |       |   | 0          |
| •   | 10/03/2024                              |                      |                                |        |       |       | 00:00  |       |       | 00:00 | 06:08 |       |   | $\bigcirc$ |